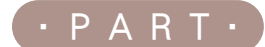

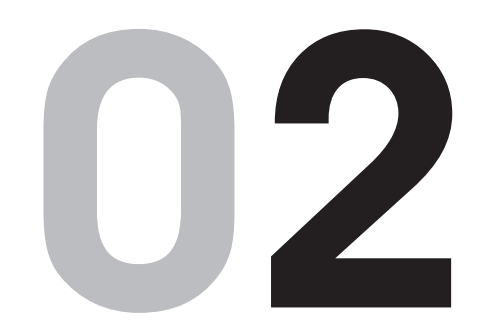

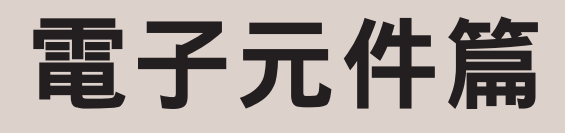

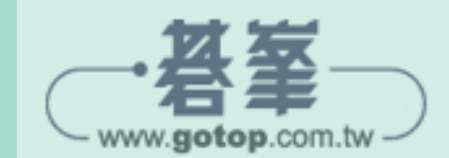

在本書的教學中使用到學習套件, 讀者可以到電子材料行自行選購, 或是直接到網路購買,「Arduino Uno R3 創客學習套件(含 RFID 入門進階全配新版)」就是初學者 最佳選擇,包含 Arduino 控制板及 多種電子元件,可學習各個電子元 件的連結與搭配,總項目超過 40 項,比單項購買還划算!

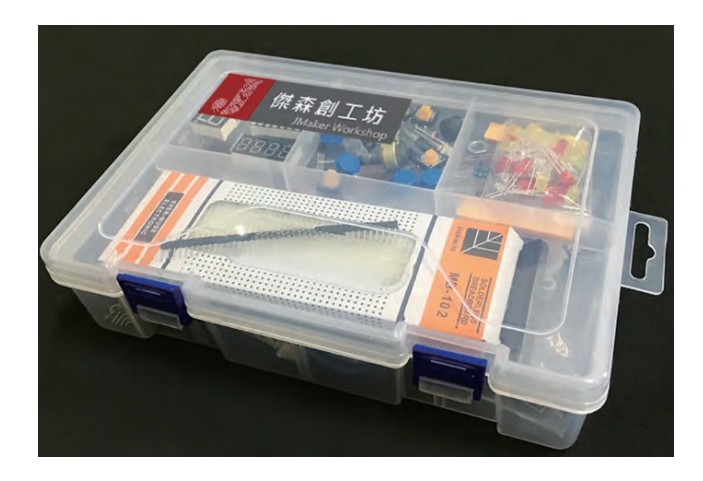

內裝的套件清單及實物圖示如下:

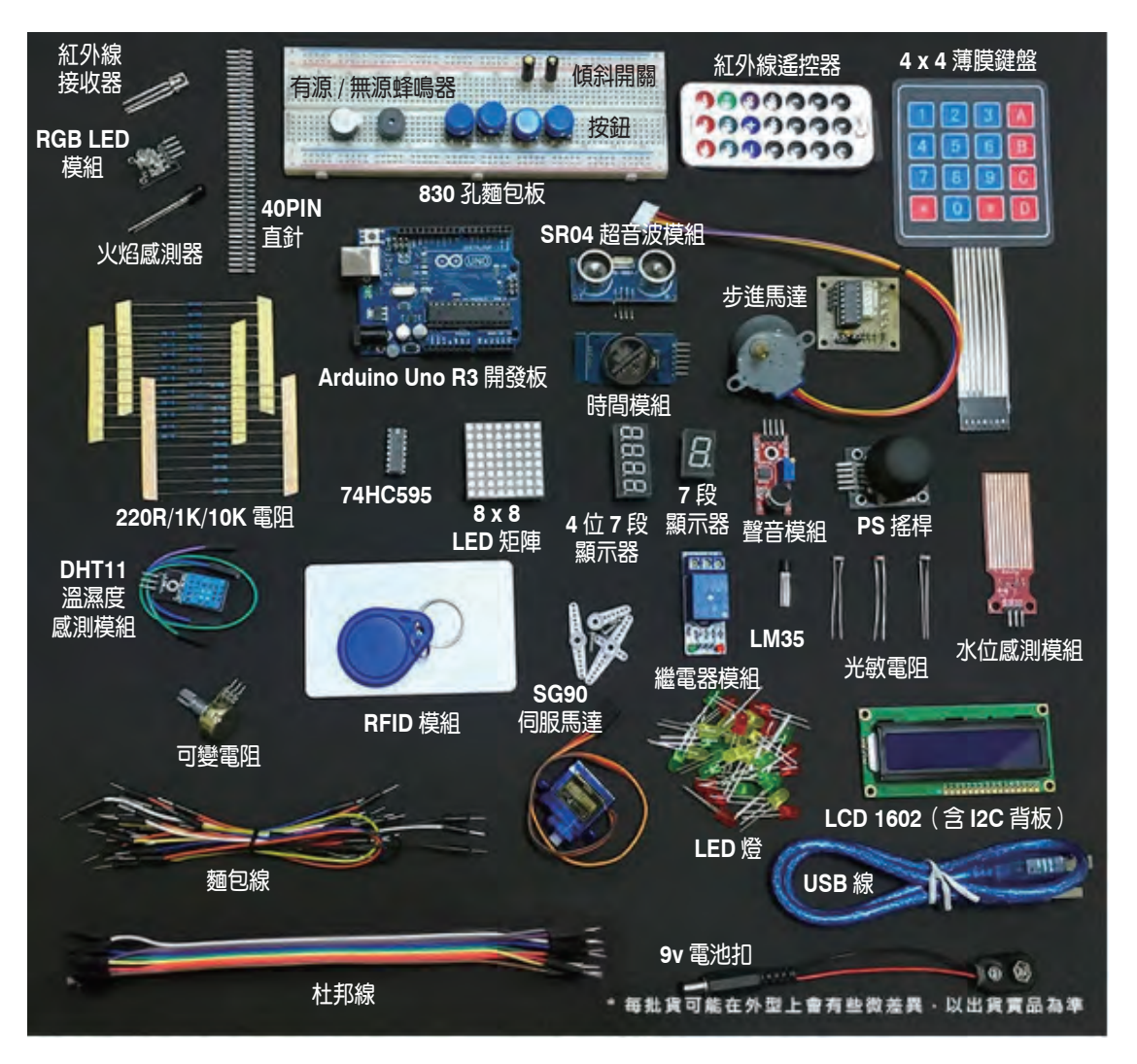

▲ 傑森創工網路商店 https://www.jmaker.com.tw/

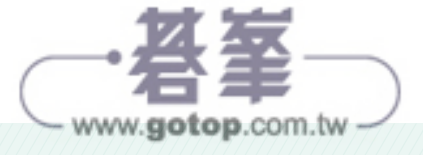

### ▶ 套件清單

| 項目 | 品名                 | 數量 | 項目 | 品名              | 數量 |
|----|--------------------|----|----|-----------------|----|
| 1  | Arduino Uno R3 開發板 | 1  | 23 | DHT11 溫濕度感測模組   | 1  |
| 2  | USB 線              | 1  | 24 | HC-SR04 超音波模組   | 1  |
| 3  | 按鍵開關(含大尺寸鍵帽)       | 1  | 25 | 水位感測模組          | 1  |
| 4  | RFID 門禁感應主板        | 1  | 26 | 聲音感測模組          | 1  |
| 5  | RFID 門禁感應白卡        | 1  | 27 | RTC 時鐘模組(附電池)   | 1  |
| 6  | RFID 門禁異形卡(磁扣)     | 1  | 28 | 火焰感測器           | 1  |
| 7  | 七段 LED 顯示器         | 1  | 29 | RGB LED 模組      | 1  |
| 8  | 四位七段 LED 顯示器       | 1  | 30 | LED 紅           | 10 |
| 9  | 1602 12C LCD 液晶顯示器 | 1  | 31 | LED 緑           | 10 |
| 10 | PS2 搖桿模組           | 1  | 32 | LED 藍(或白)       | 10 |
| 11 | 紅外線遙控器             | 1  | 33 | 傾斜(滾珠)開關        | 2  |
| 12 | 4 x 4 薄膜鍵盤         | 1  | 34 | 10k 或 100k 可變電阻 | 1  |
| 13 | 8 x 8 LED 點矩陣      | 1  | 35 | 74HC595         | 1  |
| 14 | 大型麵包板              | 1  | 36 | LM35            | 1  |
| 15 | 彩色麵包線一綑(30+)       | 1  | 37 | 光敏電阻            | 1  |
| 16 | 杜邦線(10p)           | 1  | 38 | 紅外線接收器          | 1  |
| 17 | 步進馬達               | 1  | 39 | 1*40 直針         | 1  |
| 18 | 步進馬達驅動板            | 1  | 40 | 1K 電阻           | 10 |
| 19 | 9g 伺服馬達            | 1  | 41 | 10K 電阻          | 10 |
| 20 | 有源蜂鳴器              | 1  | 42 | 220R 或 330R 電阻  | 10 |
| 21 | 無源蜂鳴器              | 1  | 43 | 9v 電池扣          | 1  |
| 22 | 繼電器模組              | 1  | 44 | 雙層置物盒           | 1  |

· 客筆 www.gotop.com.tw

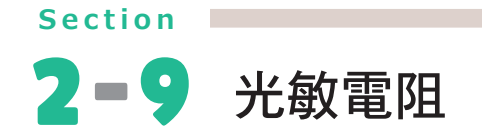

## 2-9-1 實作說明

利用外接光敏電阻及紅色 LED 燈來設計一個程式,符合以下要求:

- 先行偵測目前的光線數值 30 次求取現在環境的光線平均數值。
- 依照環境的光線數值,當光線變暗時,LED 燈亮;光線變亮時,LED 燈暗。

註 決定變亮及變暗的數值請依實際環境調整。

## 2-9-2 觀念解說

### 光敏電阻

光敏電阻可以檢測周圍環境的亮度和光強度,光敏電阻的外觀與功能無關。

光敏電阻(photoresistor or light-dependent resistor,後者縮寫為 ldr)是一種基於光 學效應的電子元件,可以用來檢測環境光線強度。

它的工作原理是當光線照射到光敏電阻上時,會使其電阻值產生變化,進而改變電路中的電流或電壓值。光敏電阻的阻值通常會隨著光線強度的增加而減小,因此可以用 來檢測光線的強弱。

- 光線越強、電阻值越小
- 光線越暗、電阻值越大

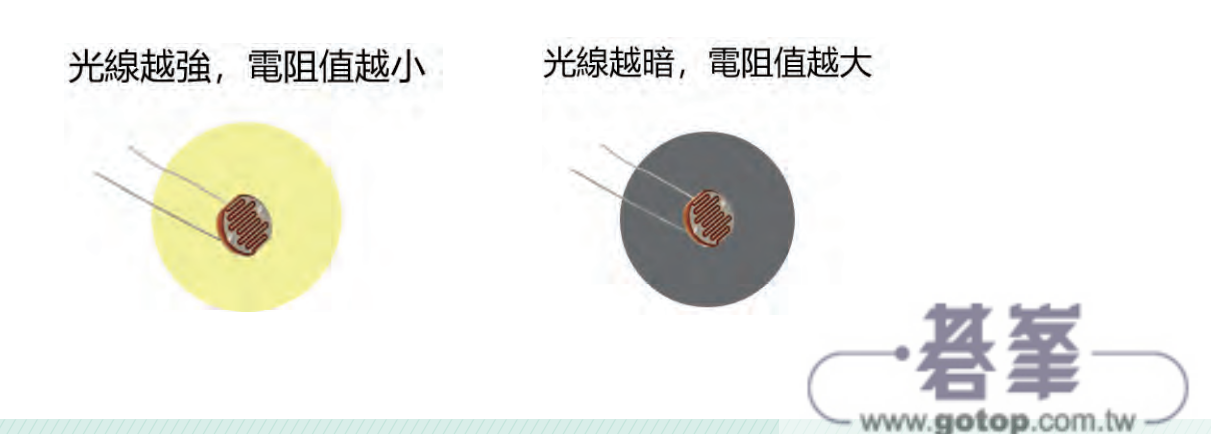

光敏電阻主要應用在光控開關、光敏感應器、光控電路等方面。

- 光控開關:透過檢測光線強度的變化來控制開關的開關狀態。
- 光敏感應器:透過檢測光線強度的變化來感知環境光線,例如用於室內自動照明系統。
- 光控電路:可以透過光敏電阻的阻值變化來控制電路中的元件,例如可調光 LED 燈等。

光敏電阻(2個腳位)

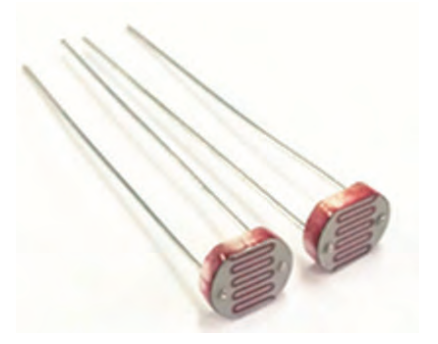

這種只有 2 個腳位的光敏電阻,沒有內建電阻,所以接線時接 GND 那邊一定要加上 電阻(1K~10K 都可以),不然可能會造成 Arduino Uno 控制板損壞!。

光敏電阻(3個腳位)

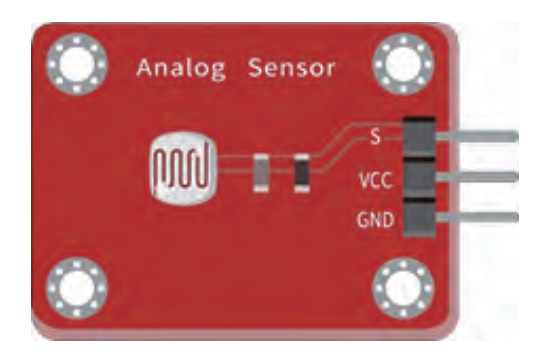

其中的 S 腳位要接在類比腳位處,也就是 Arduino 控制板的 A0~A5 處,數字旁邊有標記 "A"表示有 ADC 功能。

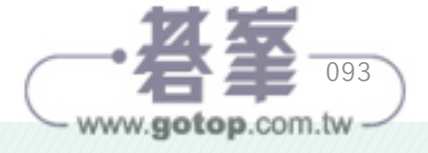

光敏電阻(4個腳位)

另外的市售光敏電阻有4個腳位,分別為:

- AO:類比輸出,數值越大會越亮或越暗要實測。
- DO:數位輸出0和1值。
- GND:接GND端。
- VCC:接工作電壓端(3.3V-5V)。

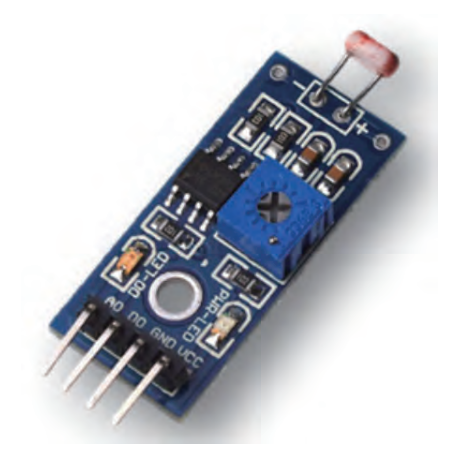

若是把 VCC 和 GND 接反時,並不會燒毀電路,只是輸出電壓數值會相反(也就是明 暗程度的數值會相反),這類的光敏電阻可以使用小螺絲起子,旋轉上面的藍色電位 調節鈕來調整光感的靈敏度。

### ADC- 類比數位轉換器(Analog-to-Digital Converter)

前面講述的「數位訊號」的應用,訊號不是1就是0的方波。

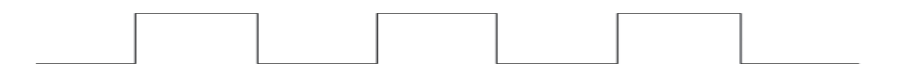

但是在生活中實際是充滿連續變化因子的類比訊號環境,相較於數位訊號僅能有0和 1的表示,類比訊號往往能偵測/表達出更細微的變化。這種類比訊號的圖形是以旋 波的方式呈現。

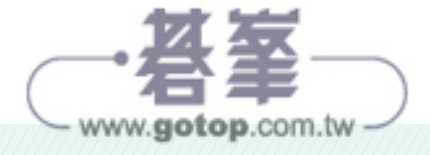

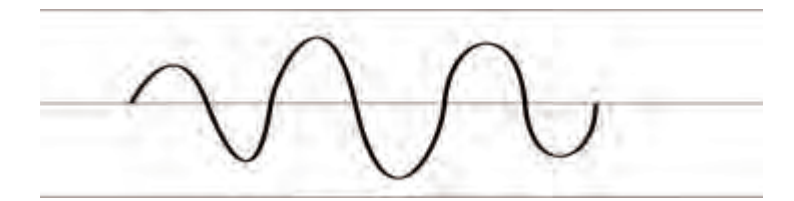

Arduino 控制板不懂這種連續的類比訊號,所以要透過 ADC 類比數位轉換器功能進行 數位轉換來達成。之前介紹過 GPIO 的數位腳位可以使用 PWM 技術來模擬為類比腳 位,但是模擬的數值範圍為 0 到 1023,共 1024 等分。而使用 A0~A5 的類比腳位, 可以使用類比數位轉換將電壓變化轉換成較大的數值區間,將低電壓(0)~高電位 (3.3V 或 5V)轉換成 4096 等分。

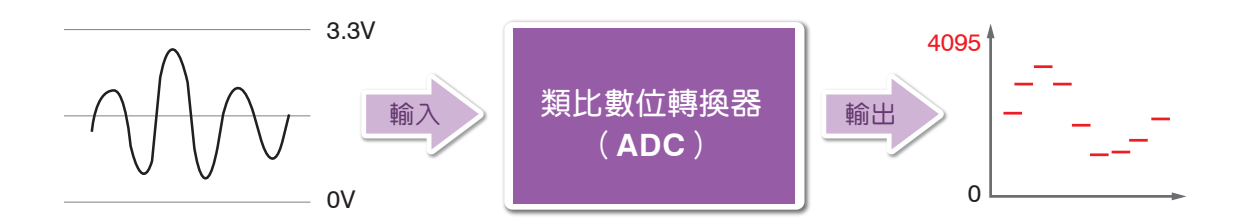

## 2-9-3 接線說明

本實作使用二腳型的光敏電阻,必須在接 GND 端放 10K 電阻。

#### 光敏電阻

- 一腳 接 控制板 A0 腳位,同時透過 10K 歐姆電阻接 GND 腳位。
- 另一腳 接 控制板的 5V 腳位。

#### LED 燈

- 長腳 透過 220 歐姆電阻 接 控制板的 3 號腳位。
- 短腳 接 控制板的 GND 腳位。

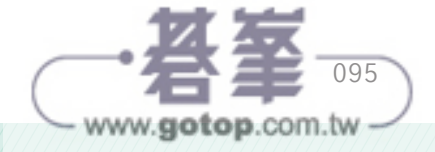

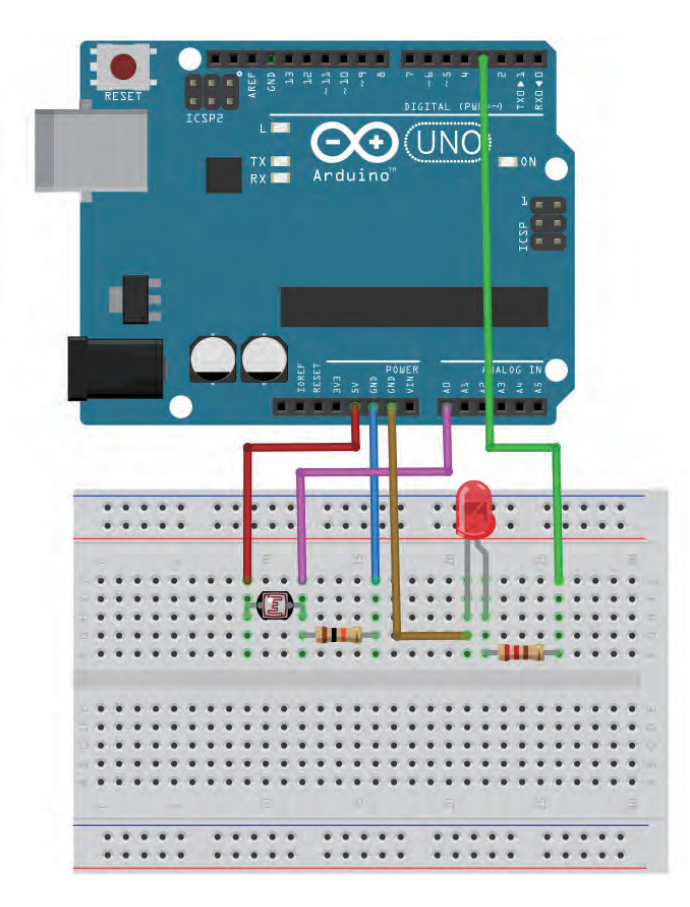

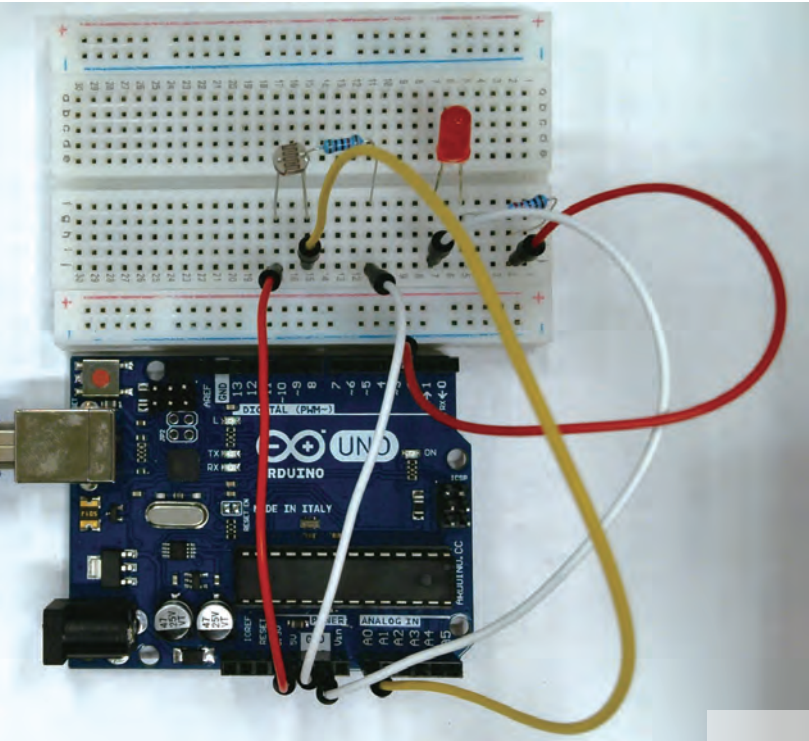

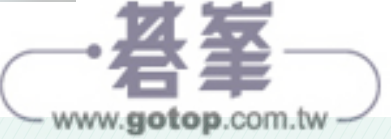

## 2-9-4 程式引導說明

在本練習中,請用手或物品慢慢靠近光敏電阻,加以遮住它,再試著慢慢將手或物品 移走,仔細觀察序列埠監控視窗中的數值。

### 完整程式碼

| 1  | int br=0;                          |
|----|------------------------------------|
| 2  | float avg =0;                      |
| 3  | <pre>void setup() {</pre>          |
| 4  | <pre>Serial.begin(9600);</pre>     |
| 5  | <pre>pinMode(3,OUTPUT);</pre>      |
| 6  | for (int i = 1; i <= 30; i++) {    |
| 7  | <pre>br =br +analogRead(A0);</pre> |
| 8  | delay(20);                         |
| 9  | }                                  |
| 10 | avg = br/30 -200;                  |
| 11 | }                                  |
| 12 | <pre>void loop() {</pre>           |
| 13 | <pre>br = analogRead(A0);</pre>    |
| 14 | <pre>Serial.println(br);</pre>     |
| 15 | if(br < avg){                      |
| 16 | <pre>digitalWrite(3,HIGH);</pre>   |
| 17 | }else{                             |
| 18 | <pre>digitalWrite(3,LOW);</pre>    |
| 19 | }                                  |
| 20 | delay(100);                        |
| 21 | }                                  |

### 程式解說

第1行:宣告一個整數變數 br,作為記錄讀取光敏電阻的數值,初始值設為0。

第2行:宣告一個浮點數變數 avg,作為環境光線的平均值,初始值設為 0。

第3行:setup()函式,初始值設置(第4~9行)。

第 4 行:初始化 Serial 通訊,設置傳輸頻率為 9600。

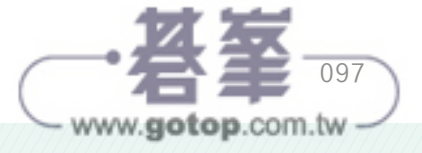

第5行:將腳位3的模式設定為輸出模式,用來控制 LED 燈。

第 6-9 行:使用 for 迴圈測量光敏電阻值 30 次並加總,每次測量延遲 20 毫秒。

第 10 行:求光敏電阻平均值後 -200(偏差值)以免忽暗忽亮,存入變數 avg。

第 12 行:loop() 函式,重複執行主程式(第 13-21 行)。

第 13 行:讀取 A0 腳的光敏電阻值,賦值給 br 變數。

- 第 14 行:在 序列埠監視視窗中顯示 br 變數(光敏電阻值)的值。
- 第 15-19 行:如果 br (測量的亮度值) < avg (平均亮度值)時,LED 燈亮起,否則, LED 燈關閉。

第20行:每次測量光敏電阻要延遲100毫秒。

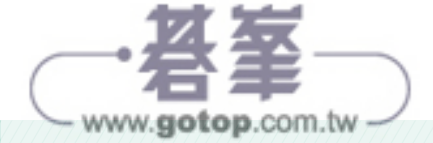

# Section 2-17 SG90 伺服馬達

## 2-17-1 實作說明

用 SG90 伺服馬達設計模仿停車場的匣門開關程式,符合以下要求:

- 匣門降下(0度), LED 燈亮以示警告。
- 匣門開啟(90度), LED 燈關閉。
- 4 秒後重複一次閘門開始 / 關閉。

## 2-17-2 觀念解說

#### 伺服馬達(型號 SG90)

SG90 是一款小型伺服馬達,常用於模型、機器人、小型擺錘等項目中。它的尺寸為 23mm x 12.2mm x 29mm,重量僅為 9 克,因此非常適合在空間有限的應用中使用。

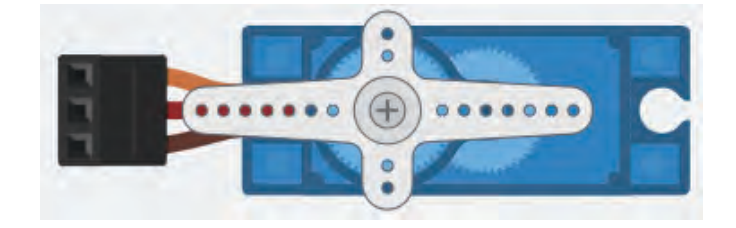

伺服馬達有標準3個腳位,模組上沒有特別標示腳位,而是以顏色區分。

- 橘色:訊號線
- 紅色:VCC
- 咖啡色:GND

常見的伺服馬達 SG90 有二種,請注意!二者的外觀跟型號都是一樣的。

- 90~180 度:可控制角度
- 360 度:不能控制角度,只能控制正轉或反轉的方向。

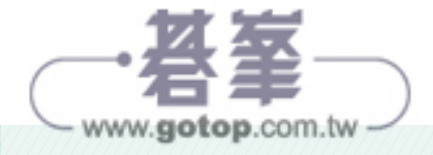

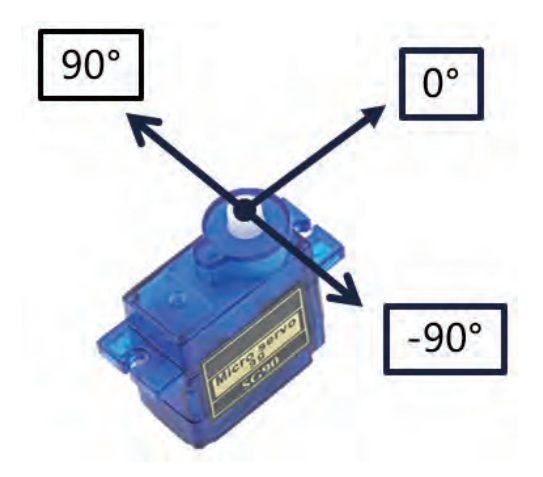

伺服馬達的 PWM 的訊號週期約 20ms ( 毫秒 ),每一週期的前 1~2ms 脈衝寬度,決 定轉動角度。

伺服馬達能由程式控制馬達的旋轉角度,搭配各種齒輪組合,能應用在玩具、模型 屋、機械夾臂...等領域,實現有趣好玩的創意。伺服馬達是機械手臂及機械柵欄的基 礎,可以透過 PWM 訊號控制旋轉角度的動力輸出裝置。

SG90 的工作電壓為 5V,具有良好的轉速和轉矩性能。SG90 透過 PWM 信號控制,可以實現角度的精確控制,具有良好的反應速度和精度,它還具有良好的耐久性和可 靠性,可長時間穩定運行。

需要注意的是, SG90 伺服馬達的電流輸入需注意不超過 500mA, 如果需要控制多個 伺服馬達, 則需要使用外部電源和電源分配器等相關電路設計。

要注意當單一顆伺服馬達在運作時,所需電流大約是 300mA,如果需要使用 2 顆以上的伺服馬達同時運作時,就要外接高電流的變壓器來供電囉,不然會經常發生伺服馬 達抖動的情況。

### 內建 Servo 程式庫

大多數的情況,我們都會選擇使用 Arduino IDE 內建的 Servo 程式庫來控制伺服馬達, 雖然是透過 PWM 來控制伺服馬達,但不表示一定要用有 PWM 的腳位喔!

這個程式庫在 Uno 板上,會停用 D9 以及 D10 腳位的 PWM 功能,也就是這兩個腳位 使用 analogWrite() 時會出問題。

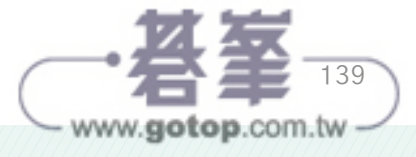

要設定伺服馬達接到 PIN 9 時,可以如下設定:

myservo.attach(9);

想要控制伺服馬達的角度時,只要使用 write(控制角度),其中控制角為參數為 0-180 (度)之間。

myservo.write(90);

## 2-17-3 接線說明

建議可以在伺服馬達上裝上吸管,較能呈現匣門開關效果。

#### 伺服馬達 SG90

- 橘色線 接 控制板的 9 號腳位。
- 紅色線 接 控制板的 5V 或 3.3V 腳位 (依 SG90 實際狀況為準)。
- 咖啡色線 接 控制板的 GND 腳位。

#### LED 燈

- 長腳位 透過 220 歐姆電阻接控制板的 3 號腳位。
- 短腳位 接 控制板的 GND 腳位。

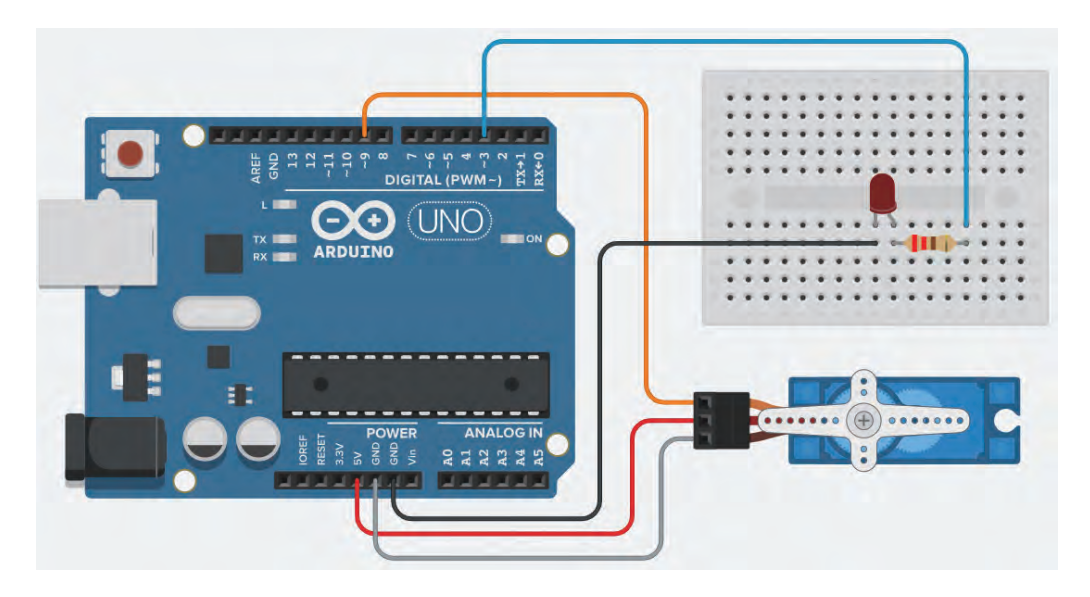

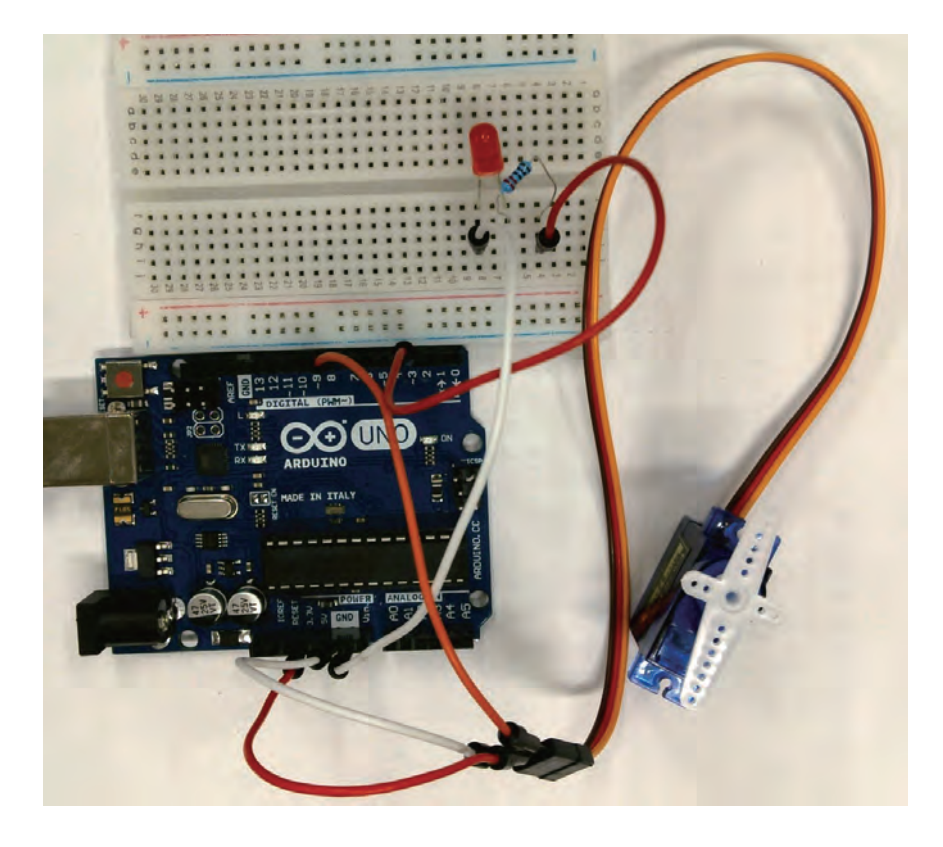

## 2-17-4 程式引導說明

## 完整程式碼

| 1  | <pre>#include <servo.h></servo.h></pre> |
|----|-----------------------------------------|
| 2  | Servo myservo;                          |
| 3  | <pre>void setup() {</pre>               |
| 4  | <pre>myservo.attach(9);</pre>           |
| 5  | <pre>pinMode(3,OUTPUT);</pre>           |
| 6  | }                                       |
| 7  | <pre>void loop() {</pre>                |
| 8  | <pre>myservo.write(0);</pre>            |
| 9  | <pre>digitalWrite(3,HIGH);</pre>        |
| 10 | delay(2000);                            |
| 11 | <pre>myservo.write(90);</pre>           |
| 12 | <pre>digitalWrite(3,LOW);</pre>         |
| 13 | delay(2000);                            |
| 14 | }                                       |
|    |                                         |

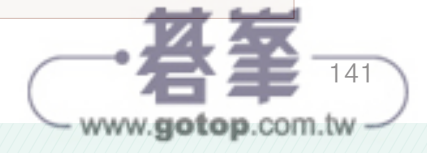

### 程式解說

第1行: 匯入 Servo.h 程式庫,這是內建的,不用安裝。

- 第2行:建立 myservo 的 Servo 物件。
- 第3行:setup()函式,初始化設置。
- 第4行:設定 SG90 伺服馬達的控制為9號腳位。
- 第5行:將3號腳位設為輸出模式,用來控制 LED 燈。
- 第7行:loop()函式,重複執行主程式(第8~13行)。
- 第8行:控制 SG90 伺服馬達旋轉到0度位置,也就是歸零位置(放下匣門)。
- 第9行:控制3號腳位輸出高電位,點亮 LED 燈。
- 第10行:等待2秒,讓伺服馬達保持在匣門放下狀態2秒。
- 第 11 行:控制 SG90 伺服馬達旋轉到 90 度位置,表示打開匣門。
- 第 12 行:控制 3 號腳位輸出低電位, 熄滅 LED。
- 第13行:等待2秒,讓伺服馬達保持在匣門打開狀態2秒。